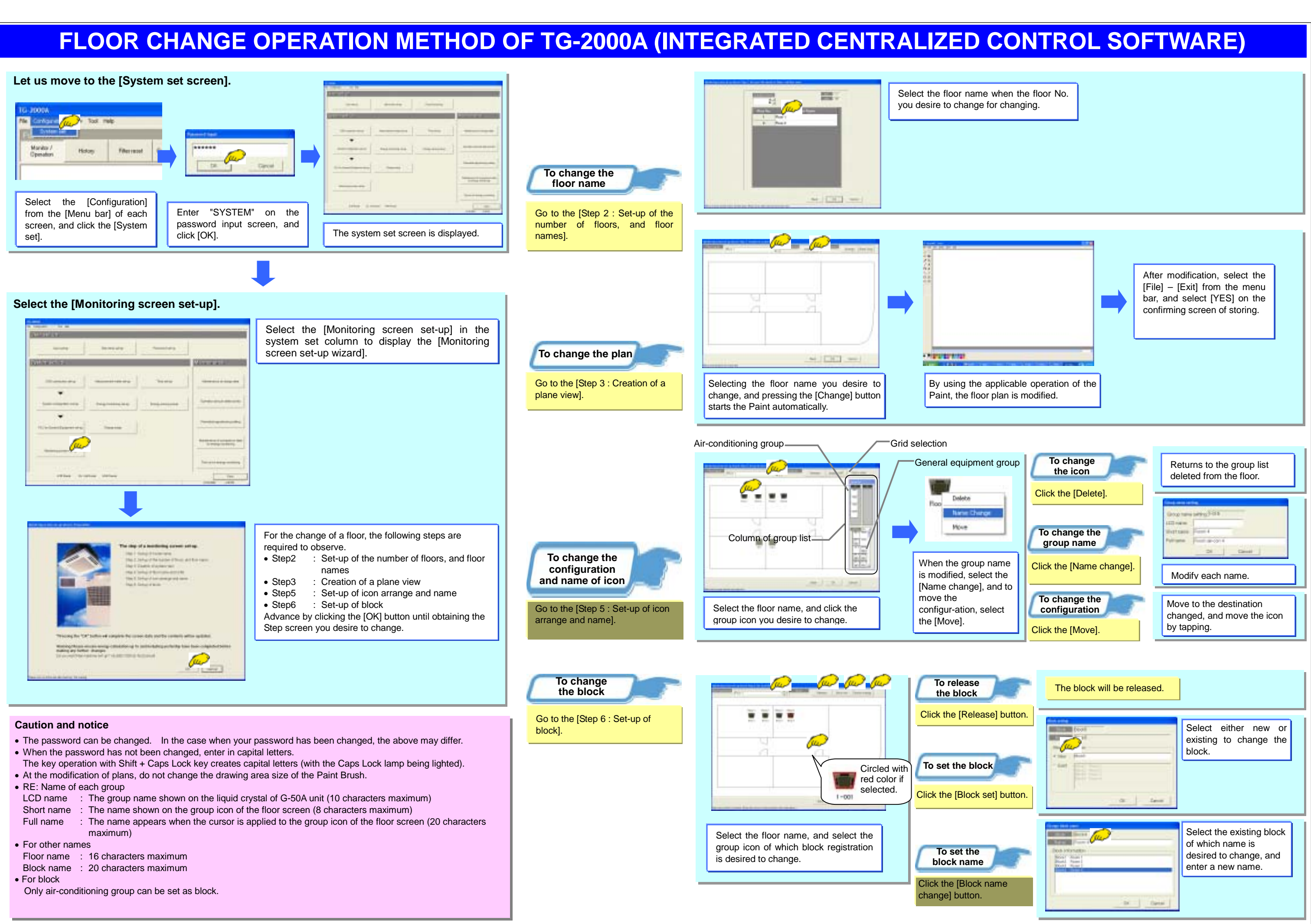

| To change<br>the icon       | Returns to the group list deleted from the floor.                                                                                         |
|-----------------------------|----------------------------------------------------------------------------------------------------|
| Click the [Delete].         | Graphing Languige State                                                                                                    |
| To change the group name    | Martana Francis<br>Parigene Francisco 4<br>20 Canal                                                                                       |
| Click the [Name change].    | Modifv each name.                                                                                                    |
| To change the configuration | Move to the destination<br>changed, and move the icon<br>by tapping.                                                                      |
|                             | To change<br>the icon<br>Click the [Delete].<br>To change the<br>group name<br>Click the [Name change].<br>To change the<br>configuration |